# **Ariba Network**

# Supplier Registration -Quick Enablement

Goods not for resale

February 2020 Version 1.0

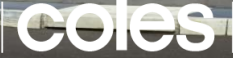

Look for the **big red hand** 

coles

PH: 8390 8486

# Included in this pack:

| Ariba Network registration and set-up | Slide <b>3 - 4</b> |
|---------------------------------------|--------------------|
| Processing a Coles Purchase Order     | Slide <b>5 - 6</b> |
| Coles Group website                   | Slide <b>7</b>     |

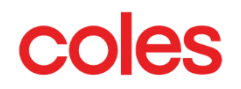

### Ariba Network registration and set-up:

To initiate the supplier registration process on the Ariba Network, a Purchase Order needs to be raised in the system.

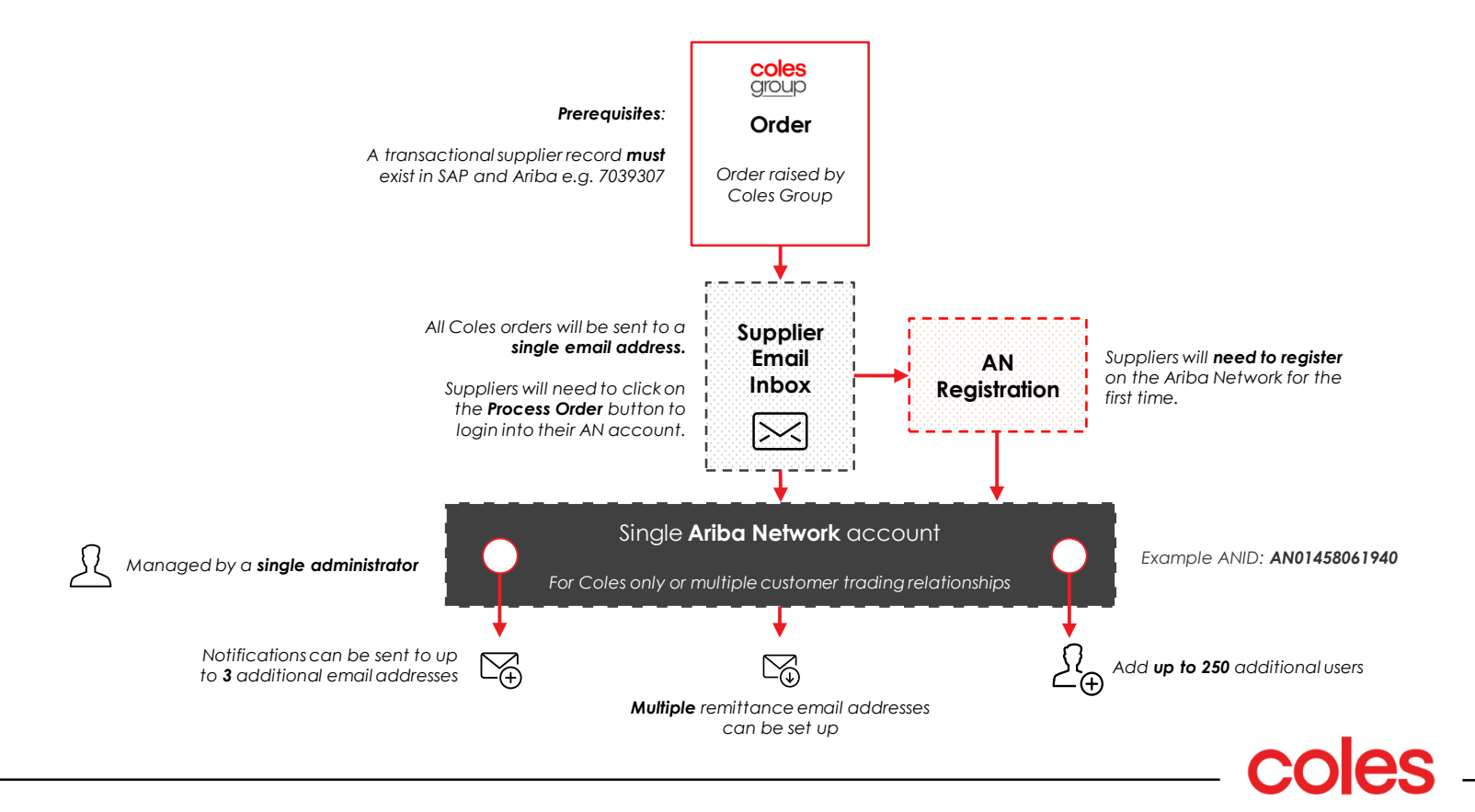

## Ariba Network registration and set-up:

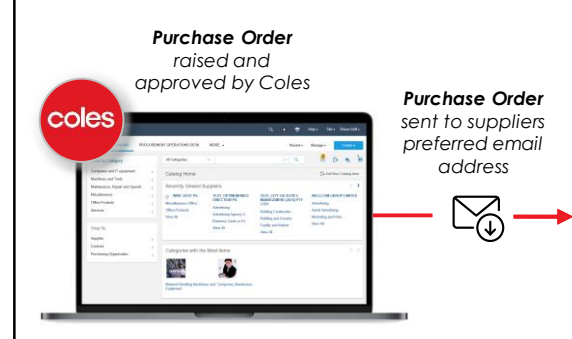

Supplier clicks on **Process Order** button to register for a new Ariba Network account

| P Ariba 📈                                                                                                    |                                                                                                    |                                                                                                    |                                                                                                    |                                                                                                    |
|----------------------------------------------------------------------------------------------------|----------------------------------------------------------------------------------------------------|----------------------------------------------------------------------------------------------------|----------------------------------------------------------------------------------------------------|----------------------------------------------------------------------------------------------------|
|                                                                                                    |                                                                                                    |                                                                                                    |                                                                                                    |                                                                                                    |
| Coles Group Limite                                                                                                    | ed - TEST sent                                                                                                    | a new or                                                                                                    | der                                                                                                    |                                                                                                    |
| Your customer sent you this on                                                                                                    | der Brough Ariba Network                                                                                                    | for PO-delivery, 8                                                                                                    | ion the copy of this pardiane order                                                                                                    | r would be next to them as well.                                                                                                    |
|                                                                                                    |                                                                                                    | Descare onto                                                                                                    |                                                                                                    |                                                                                                    |
| colesgioup                                                                                                    |                                                                                                    | Process cross                                                                                                    |                                                                                                    |                                                                                                    |
| This purchase order was delivered by                                                                                                    | Ariba Natacolu. For more info                                                                                                    | venation about Ari                                                                                                    | te and delte fistererk, visit Marvil                                                                                                    | term and a com                                                                                                    |
| France                                                                                                    | Ter                                                                                                    |                                                                                                    |                                                                                                    | Purchase Order                                                                                                    |
| Colos Supermarkets                                                                                                    | SAPPYLIER AND<br>Hel Victoria 300                                                                                                    | D PTY LID                                                                                                    |                                                                                                    | (Ordered)<br>\$200801.189                                                                                                    |
| HANTHORN EAST VEC 3123<br>Antholis                                                                                                    | Room:                                                                                                    |                                                                                                    |                                                                                                    | Ameurit: \$1,000,000.00 AUD<br>Vestion: 1                                                                                                    |
|                                                                                                    | small cfmagt                                                                                                    | Ognal.com                                                                                                    |                                                                                                    |                                                                                                    |
| 10 Illuys Due Net<br>Comments<br>Converset Type: Terms and Candito<br>Body:This order conditions an offer<br>a cannet written candition with class<br>order (or othermise proceeding with)                                                                                                    | to<br>from Coles to acquire the good<br>which apples to the supply of<br>the supply of the order) yes as                                                                                                    | is and/or nervices<br>these goods and/<br>pree that the supp                                                                                                    | net out in this order. If you do not<br>ar services, then by conferring this<br>ty of the goods and/or services will                                                                                                    | have<br>I                                                                                                    |
| b) Engin Dain feet<br>Comments<br>Comments Type: Terrary and Conclubin<br>Indy-Tell order canadiates as offer<br>a current within cardinal with Calas<br>other for otherwise proceeding with<br>parameted by the server and calculate<br><u>https://www.cellingroup.cell.org.org.org.org</u><br><u>Parameters and Septential Conclusions</u><br><u>Parameters and Septential Conclusions</u><br><u>Parameters and Septenti</u> | ny<br>fron Coles to acquire the good<br>which applies to the acquire of<br>the apply of the order ( yes as<br>is not out at<br>minimum coles and acquires and acquires<br>a set out at<br>minimum coles on transacting or<br>ginch."                                                                                                    | Is and/or services<br>these goods and/<br>yree that the suggi<br>the Coles can be for<br>the Coles can be for                                                                                                    | art out in this order. If you do not<br>an aericon, then by contineing the<br>ty of the produ and/or services will<br>obvic/sertim/terms and Condition<br>and at                                                                                                    | have<br>In<br>and                                                                                                    |
| shi biye Dan test<br>Comments<br>Comments<br>Type: Terray and Condition<br>Indep: Tile order candidates as offer<br>a correct withins contract with Cales<br>generated by the serve and candidate<br>that University contracts and segurity<br>that University contracts and segurity<br>that University contracts and segurity<br>that University contracts and segurity<br>offer traditionality.                                                                                                    | ton Coles to acquire the good<br>then coles to the acquire of<br>the acquire to the order year ac<br>set cost ac<br>set cost a | is and/or services<br>frees pools and/or<br>yes that the suppl<br>field coles can be for<br>Comp                                                                                                    | art out in this order. If you do not<br>an anydon, then by confirming this<br>by of the points and/or newtons will<br>differed with a point and/or newtons will<br>differed with the second second second second<br>and at the second second second second second<br>any Cade: 1061                                                                                                    | have<br>Internet                                                                                                    |
| 10 Bigst Daw test<br>Contenent Type: Terrors and Candido<br>Bady This other candidates as offer<br>a science within control site (Caldidates)<br>generates by the terrors and candidate<br>that cherror professiona canadate that<br>batta cherror professiona canadates<br>batta cherror professiona canadates<br>that cherror professiona canadates<br>offers traditional canadates<br>offers traditional canadates<br>offers traditional canadates<br>of the traditional canadates<br>that cherror that the top to<br>being traditional canadates<br>being traditional canadates<br>that the top the top top top top top top<br>the top top top top top top top top top top                                                                                                    | ton Coles to acquire the good<br>then coles to the acquire of<br>the acquire to the order year at<br>an except of the order year at<br>the second to the order of the<br>second to the order of the<br>second to the second to the<br>second to the second to the<br>second to the second to the<br>second to the second to the<br>second to the second to the<br>second to the second to the<br>second to the second to the<br>second to the second to the<br>second to the second to the second to the<br>second to the second to the second to the second to the<br>second to the second to the second to the second to the<br>second to the second to the second to the second to the second to the<br>second to the second to the second to the second to the second to the<br>second to the second to the sec                                                                                                    | Is and/or services.<br>These pools and/<br>yree that the segat<br>set of the coles can be for<br>Comp<br>resortants<br>final                                                                                                    | net out in this order. If you do net<br>in services, then by contributing this<br>(of the pools and/or services with<br>OthershowTimTerma and Condition<br>and At<br>any Cade: 1011                                                                                                    | have in the second second seco                                                                                                    |
| 50 Bayet Due test<br>Contract Type: Torres and Controlled<br>Comment Type: Torres and Controlled<br>Comment Yellies contrast with Cales<br>on the Original presenting with the<br>Access with the Cales<br>of the Origination and Cales<br>Databased of Hearris and Sept<br>Table Control Antonio and Sept<br>Table Control Antonio antonio antonio antonio antonio antonio antonio antonio antonio antonio antonio antonio antonio antonio antonio antonio antonio antonio antonio antonio antonio antonio antonio antonio antonio antonio antonio antonio antonio antonio antonio antonio antonio antonio antonio antonio antonio anto                                                                                                    | The Coles to separate the good<br>initial applies to the applied the tendency of the<br>the apply of the colectly one ap-<br>ies and cole it.<br>The short-of-base memory investigation<br>to short-of-base memory investigation<br>to short-of-base memory in the short-of-<br>cess the short-of-base<br>short-of-base memory in the short-of-<br>base memory in the short-of-base<br>short-of-base memory in the short-of-base<br>short-of-base memory in the short-of-base<br>short-of-base memory in the short-of-base<br>short-of-base memory in the short-of-base<br>short-of-base memory in the short-of-base memory in the<br>short-of-base memory in the short-of-base memory in the short-of-base memory in the<br>short-of-base memory in the short-of-base memory in the short-of-base memory                                                                                                    | Is and/or services<br>these pools and/<br>yree that the sept<br>tracks can be for<br>camp<br>meanings<br>Read<br>HART VIC 3123                                                                                                    | net out in this order. If you do net<br>in marked, then by contributing this<br>(or the yood) and/or marked and<br>(or the yood) and/or marked and<br>(or the yood) and (or marked and<br>order) or the the second of the<br>and of the second of the second of the<br>any Cade: 1011                                                                                                    | have<br>the cost                                                                                                    |
| 19 Bings Usen NM<br>Connense: Type: Terms and Constitute<br>many this order or the sectors and the Sector<br>automatic terms and the Sectors<br>particular terms and the Sectors<br>particular terms and the Sectors<br>particular terms and the Sectors<br>particular terms and the Sectors<br>particular terms and the Sectors<br>terms and the Sectors and the Sectors<br>Cells Type All Sectors Top<br>Cell Sectors Terms and<br>Sectors Type Sectors and the Sectors<br>Sectors and the Sectors and the Sectors<br>Sectors and the Sectors and the Sectors<br>Sectors and the Sectors and the Sectors<br>Sectors and the Sectors and the Sectors<br>Sectors and the Sectors and the Sectors<br>Sectors and the Sectors and the Sectors<br>Sectors and the Sectors and the Sectors and the Sectors<br>Sectors and the Sectors and the Sectors and the Sectors<br>Sectors and the Sectors and the Sectors and the Sectors<br>Sectors and the Sectors and the Sectors and the Sectors and the Sectors<br>Sectors and the Sectors and the Sectors                                                                                                    | The Codes to sequeline the good<br>initial applice to the angle of<br>the code of a sequeline to the angle of<br>the code of the sequeline of the code of the<br>the code of the sequeline of the code of the<br>sequeline of the sequeline of the<br>sequeline of the sequeline of the<br>sequeline of the<br>sequeline                                                                                                    | Is and/or services<br>these pools and/<br>yree that the segar<br>that the segar<br>the collescan be for<br>Comp<br>measures<br>Read<br>10407 VIC 3123                                                                                                    | ant and in this order. If you do not<br>an uncleast that by cardinating this<br>by of the posts and/or services will<br>DRULY by Cardin Lance and Cardidon<br>DRULY by Cardin Lance and Cardidon<br>any Carde: 1001                                                                                                    | Taxa<br>Isa<br>Defor To                                                                                                    |
| H Bano Mit<br>Granual<br>Granual<br>Martine and Specific Preve of Carolin<br>Martine Mitter and Carolin<br>And Specific Preve and Carolin<br>And Specific Preve and Carolin<br>fear University and Caroline and Carolin<br>fear University and Caroline and Carolin<br>fear University and Caroline and Carolin<br>fear University and Caroline and Caroline<br>fear University and Caroline and Caroline<br>Caroline Specific Prevents<br>Martine Specific Prevents<br>Martine Specific Prevents<br>Martine Specific Prevents Prevent<br>Martine Specific Prevents Prevent<br>Martine Specific Prevents Prevents<br>Martine Specific Prevents<br>Martine Specific Prevents<br>Martine Specific Prevents<br>Martine Specific Prevents Prevents<br>Martine Specific Prevents Prevents<br>Martine Specific Prevents Prevents<br>Martine Specific Prevents Prevents<br>Martine Specific Prevents<br>Martine Specific Prevents Prevents<br>Martine Specific Prevents<br>Martine Specific Prevents                                                                                                    | The Codes to sequeline the good<br>addite applies to the sequel of<br>the sequel of the sequel of<br>the sequel of the sequel of the sequel of<br>the sequel of the sequel of the sequel of<br>the sequel of the sequel of the sequel of<br>the sequel of the sequel of the sequel of<br>the sequel of the sequel of the sequel of<br>the sequel of the sequel of the sequel of<br>the sequel of the sequel of the sequel of<br>the sequel of the sequel of the sequel of<br>the sequel of the sequel of the sequel of<br>the sequel of the sequel of the sequel of the sequel of<br>the sequel of the sequel of the seque                                                                                                    | Is and/or carvious<br>These goods and/<br>yes that the suppl<br>status of the suppl<br>th Colles can be for<br>Comp<br>meanings<br>Read<br>Indet VIC 3123<br>Need Dy                                                                                                    | at ad in this order. If paudo net<br>or universe, then by contributing this<br>of the paudo and/or services will<br>approximate and/or services will<br>apply a service of the service<br>and of the service of the service<br>page.                                                                                                    | have the second second se                                                                                                    |
| 3) There has not<br>Constantial<br>Constantial<br>Constantial<br>Constantial<br>Constantial<br>Constantial<br>Constantial Constantial Constantial<br>Constantial Constantial Constantial<br>Constantial Constantial<br>Constantial<br>Constantial<br>Constantia<br>Constantial<br>Constantial<br>Constantial<br>Constantial<br>Constantial                                                                                                    | The class to separate the pool<br>instance applies to the scale of the<br>scale applies to the scale of the<br>scale of all all<br>scale of the scale of the<br>scale of the scale of the<br>scale of the scale of the<br>scale of the scale of the<br>scale of the scale of the<br>scale of the<br>scale of the scale of the<br>scale of the scale of the<br>scale of the scale of the<br>scale of the scale of the<br>scale of the scale of the<br>scale of the scale of the<br>scale of the scale of the scale of the<br>scale of the scale of the scale of the<br>scale of the scale of the scale of the<br>scale of the scale of the scale of the<br>scale of the scale of the scale of the<br>scale of the scale of the scale of the scale of the<br>scale of the scale of the scale of the scale of the<br>scale of the scale of the scale of the scale of the<br>scale of the scale of the scale of the scale of the<br>scale of the scale of the scale of the scale of the<br>scale of the scale of the scale of the scale of the<br>scale of the scale of the scale of the scale of the scale of the<br>scale of the scale of the scale of the scale of the scale of the<br>scale of the scale of the scale of the scale of the scale of the<br>scale of the scale of the scale of the scale of the scale of the<br>scale of the scale of the scale of the scale of the scale of the scale of the<br>scale of the scale of the sca                                                                                                    | Is and/or carvices.<br>These goods and/<br>yes that the suppl<br>set that the suppl<br>th coles can be for<br>Comp<br>meaning.<br>Read<br>BART VIC 3123<br>Need By<br>2 Feb 2020                                                                                                    | at ad in this order. If you do not<br>an universe, then by contineing this<br>of the posts and/or services will<br>approximate the service of Condition<br>and M<br>any Code: 1992<br>PAGE<br>11,000,000.00 AUD                                                                                                    | Take To Defree To Extended SLUCE(SPOLD) F/LD                                                                                                    |
| Bit specifies the set of the set of the                                                                                                    | The second second secon                                                                                                    | Is and/or services<br>These peaks and/or<br>the segut and/or<br>services on the for<br>Comp<br>reservations<br>Read<br>(Read Table 3123)<br>Read Dy<br>2 Feb 2028                                                                                                    | net and in Telescorter, If you do not<br>an and so the and you interference that<br>the telescorter, then by standards of the<br>telescorter of the telescorter of the<br>telescorter of telescorter of telescorter<br>standards of telescorter of telescorter<br>where telescorter of telescorter of                 | Taxa<br>Taxa<br>Taxa<br>Deher To<br>Subtraction<br>Subtraction<br>Sub                                                                                                    |
| He have not a set of the set of the set of t                                                                                                    | The Code to septer the pool of the code to the code to                                                                                                    | Is and/or services<br>these good and/<br>preservices that the segular<br>composite the Coles can be for<br>Composite<br>Read (Coles and Coles and Cole<br>Read (Cole and Cole<br>Read (Cole and Cole and Cole<br>Read (Cole and Cole and Cole<br>Read (Cole and Cole and Cole and Cole<br>Read (Cole and Cole and Cole and Cole and Cole<br>Read (Cole and Cole and Cole and Cole and Cole and Cole<br>Read (Cole and Cole and Cole an                                                                                                    | and ad in 1950 orders. If you do not<br>an order that you have been as you do not<br>an order that you have been as you<br>approximately a second order of<br>an order of the second order of<br>the second order of the second order of<br>the second order of the second order of<br>the second order of the second order of<br>the second order of the second order of the<br>second order of the second order of the second order of the<br>second order of the second order of the second order of the<br>second order of the second order of the second order order order order order order order order order order order order order order order order order order order order order order order | Taus<br>Taus<br>Deliver To<br>Deliver To<br>Subtraction<br>SUD(S) 0.00 K/D<br>Mark 1 1,000,000.00 K/D                                                                                                    |
| He can be a set of the set of the                                                                                                    | The state is sequence the group of the sequence of the sequence of the sequenc                                                                                                    | It and/or services<br>these good and<br>preservices that the segurity<br>cannot be for<br>cannot be for<br>cannot b | ant and in The order, if years do not<br>by of the path and/or more water<br>of the path and/or more water<br>and/or home and candidate<br>and/or home and candidate<br>and candidate inter-<br>pation and and<br>All partices are an and and<br>and and an and an and<br>All partices are an an and and<br>and an and an and an and<br>All partices are an an and an and<br>an and an and an and an and<br>an an an and an and an and<br>an an an an an an an an an an an an an a                                                                                                    | han hit had been been been been been been been bee                                                                                                    |
| <ul> <li>a) the two items</li> <li>Conservation</li> <li>Conservation</li> <li>C</li></ul>                                                                                                    | The class to seque the good of the good of the seque of the seque of t                                                                                                    | Is and/or new/one.<br>Those people and/or new/one.<br>Is an interference of the second and the second and the secon                                                                                                    | and and in the section of the product and the the section and the section and                                   | Name<br>The<br>Control To<br>SALE(2,5/2) (D-1/2)<br>Methods<br>SALE(2,5/2) (D-1/2)<br>Methods<br>SALE(2,5/2) (D-1/2)<br>Methods<br>Methods |
| <ul> <li>a) the number of the second second sec</li></ul>                                                                                                    | The second second secon                                                                                                    | In and/or new/one<br>"Year profit and the segat<br>year that the segat<br>sector of the second of the<br>Correspondence of the<br>reserved as the<br>Read Dy<br>2 Feb 2020                                                                                                    | and and in the series of graved a con-<br>tract of the product and/or among the series with<br>the series of the series of the series of the series of the<br>series of the series of the series of the series of the<br>series of the series of the series                       | has<br>in a<br>constitution<br>building of the second second                                                                                                    |

#### Supplier completes the registration process

+

| Inba Sourcing                                                                                                    | × + ×                                                                                                    |                                                                                                   |                                                                                |                                                                                                    |           |            | -         | u.   | × |      |                        |
|----------------------------------------------------------------------------------------------------|----------------------------------------------------------------------------------------------------|---------------------------------------------------------------------------------------------------|--------------------------------------------------------------------------------|----------------------------------------------------------------------------------------------------|-----------|------------|-----------|------|---|------|------------------------|
| 0 @                                                                                                    | 5 https://service.arit                                                                                                    | A.com/Register                                                                                    |                                                                                |                                                                                                    | ☆         | \$         | L         | 增    |   |      |                        |
| a Sourcing                                                                                                    |                                                                                                    |                                                                                                   |                                                                                |                                                                                                    |           | <b>H</b> 1 | legi Cent | # 39 | 1 |      |                        |
| Create account                                                                                                    |                                                                                                    |                                                                                                   |                                                                                | Orabi annual i                                                                                         | of coding |            | Careat    | 18   |   |      |                        |
| inst. cruate an SAP Artha augule                                                                                                 | r account. Bran complete queue                                                                                                    | orranse washed by Co                                                                              | its Only Limited                                                               |                                                                                                    |           |            |           |      |   |      |                        |
| Company Inform                                                                                                    | nation                                                                                                    |                                                                                                   |                                                                                |                                                                                                    |           |            |           |      |   |      |                        |
|                                                                                                    |                                                                                                    |                                                                                                   |                                                                                | · Indicates a required the                                                                             |           |            |           |      |   |      |                        |
| Company Name *                                                                                                    | ABC Phy LM                                                                                                    |                                                                                                   |                                                                                |                                                                                                    |           |            |           |      |   |      |                        |
| Gaunity *                                                                                                    | Australia (AUS)                                                                                                    |                                                                                                   |                                                                                | If your company has                                                                                    |           |            |           |      |   |      |                        |
| Address *                                                                                                    | LS 450 Collins Street                                                                                                    |                                                                                                   |                                                                                | arter the main office<br>address, You yaw                                                              |           |            |           |      |   |      |                        |
|                                                                                                    | Line 2                                                                                                    |                                                                                                   |                                                                                |                                                                                                    |           |            |           |      |   |      |                        |
| Churt                                                                                                    | Methouse                                                                                                    |                                                                                                   |                                                                                |                                                                                                    |           |            |           |      |   |      |                        |
| State -                                                                                                    | Madasta.                                                                                                    |                                                                                                   |                                                                                | San roading building                                                                                   |           |            |           |      |   |      |                        |
| Real of Contract                                                                                                    | 2000                                                                                                    |                                                                                                   |                                                                                |                                                                                                    |           |            |           |      |   |      |                        |
| + Calif Code *                                                                                                    | MIN                                                                                                    |                                                                                                   |                                                                                |                                                                                                    |           |            |           |      |   |      | 500 ***                |
| User account ind                                                                                                    | ormation                                                                                                    |                                                                                                   |                                                                                |                                                                                                    |           |            |           |      |   |      | -                      |
|                                                                                                    |                                                                                                    |                                                                                                   |                                                                                |                                                                                                    |           |            |           |      |   |      | CONT. or of            |
|                                                                                                    | . Pinters                                                                                                    |                                                                                                   |                                                                                | SAP Arba Privacy                                                                                       |           |            |           |      |   |      | Color and Color family |
| - And                                                                                                    | - Honey                                                                                                    | Conta                                                                                             |                                                                                | Statement                                                                                              |           |            |           |      |   |      | the bits               |
| L'ANNA                                                                                                    | line the articl as the                                                                                                    |                                                                                                   |                                                                                |                                                                                                    |           |            |           |      |   |      | James in               |
| Thermore                                                                                                    | article and an and residence                                                                                                    |                                                                                                   |                                                                                | Hur Nov and                                                                                            |           |            |           |      |   |      | Tarrier I.             |
|                                                                                                    |                                                                                                    |                                                                                                   |                                                                                | (constant)                                                                                             |           |            |           |      |   |      | Stally                 |
| Panasoral                                                                                                    | • ••••••                                                                                                    |                                                                                                   |                                                                                |                                                                                                    |           |            |           |      |   |      | to the second          |
|                                                                                                    |                                                                                                    |                                                                                                   |                                                                                | -uniters. @                                                                                            |           |            |           |      |   |      | CONTRACT OF            |
|                                                                                                    |                                                                                                    |                                                                                                   |                                                                                | Telepape and                                                                                           |           |            |           |      |   |      |                        |
| Language                                                                                                    | English                                                                                                    |                                                                                                   | 0                                                                              |                                                                                                    |           |            |           |      |   |      | 140.000                |
|                                                                                                    |                                                                                                    |                                                                                                   |                                                                                | different their pro-                                                                                   |           |            |           |      |   |      | 100.000.0              |
| Fead others to                                                                                                    | inthant objaction of                                                                                                    |                                                                                                   |                                                                                | Gaterren macanel                                                                                       |           |            |           |      |   | 1.00 | _                      |
|                                                                                                    |                                                                                                    |                                                                                                   |                                                                                | Arba biersori. To                                                                                      |           |            |           |      |   |      |                        |
|                                                                                                    |                                                                                                    |                                                                                                   |                                                                                | multiple percents in<br>pour preparation,                                                              |           |            |           |      |   |      |                        |
|                                                                                                    |                                                                                                    |                                                                                                   |                                                                                | lot and actor the                                                                                      |           |            |           |      |   |      |                        |
|                                                                                                    |                                                                                                    |                                                                                                   |                                                                                | the circular sharing the                                                                               |           |            |           |      |   |      |                        |
| Well commence of the                                                                                                    | and the second descent of the second second s | -                                                                                                 |                                                                                | 2-111-A                                                                                                |           |            |           |      |   |      |                        |
| i ca us more abi                                                                                                    | vac your ousine                                                                                                    |                                                                                                   |                                                                                |                                                                                                    |           |            |           |      |   |      |                        |
| the will make your company                                                                                                    | orafie, which includes the                                                                                                    | takic campany infan                                                                               | nation mailable                                                                | for new business apports                                                                               | ities.    |            |           |      |   |      |                        |
| n other comparies. 5 yes we<br>in the Company Profile page                                                                       | nt to hide your company pr<br>after you have finished your                                                                                                    | effe, you can do se a<br>regueration.                                                             | nytime by edition                                                              | p the profile visibility sets                                                                          | ngo -     |            |           |      |   |      |                        |
| to chaking the Greate account<br>intered into this system to be                                                                  | transferred outside the Eur                                                                                                    | open Union, Russie                                                                                | Federation or o                                                                | nt to Ariba for your data<br>ther jurisdiction where yo                                                | 100       |            |           |      |   |      |                        |
| accordance with the Aribe I                                                                                                    | Yvery Distances, the Terr                                                                                                    | o of Use, and applica                                                                             | die ten.                                                                       | From the twenty pro-                                                                                   |           |            |           |      |   |      |                        |
| to have the right to access a<br>still your organization or Ar<br>worked by prior written notic<br>opressivy confirm that any of | nd modify your personal de<br>des. Des. This consent shall I<br>a to Ariba. If you are a flass<br>your personal data amanad                                                                                                    | to from within the ac<br>to in affect from the<br>ten citizen residing -<br>or modified in the to | pleation, by con<br>moment it has be<br>oblin the Busslan<br>start has previou | tacting the Arba adminis<br>ten granted and may be<br>Federation, You alim<br>sly been captured by you | 1907<br>1 |            |           |      |   |      |                        |
| rganization in a separate dat                                                                                                    | a repository residing within                                                                                                    | the Aussian federatio                                                                             | a                                                                              |                                                                                                    |           |            |           |      |   |      |                        |
| A construction that all and                                                                                                    |                                                                                                    |                                                                                                   |                                                                                |                                                                                                    |           |            |           |      |   |      |                        |
| J I have read and agree to                                                                                                    | the SAP Artis Privacy Stat                                                                                                    | 879475                                                                                            |                                                                                |                                                                                                    |           |            |           |      |   |      |                        |

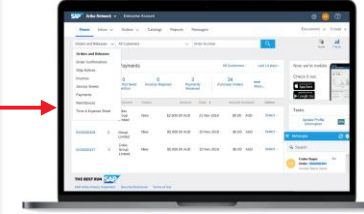

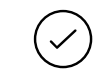

**Registration process** complete

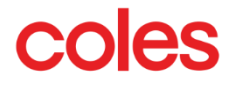

#### Processing a Coles Purchase Order:

A Purchase Order is sent to the supplier in an interactive email. To login to the Ariba Network or register, suppliers must click on the Process Order button.

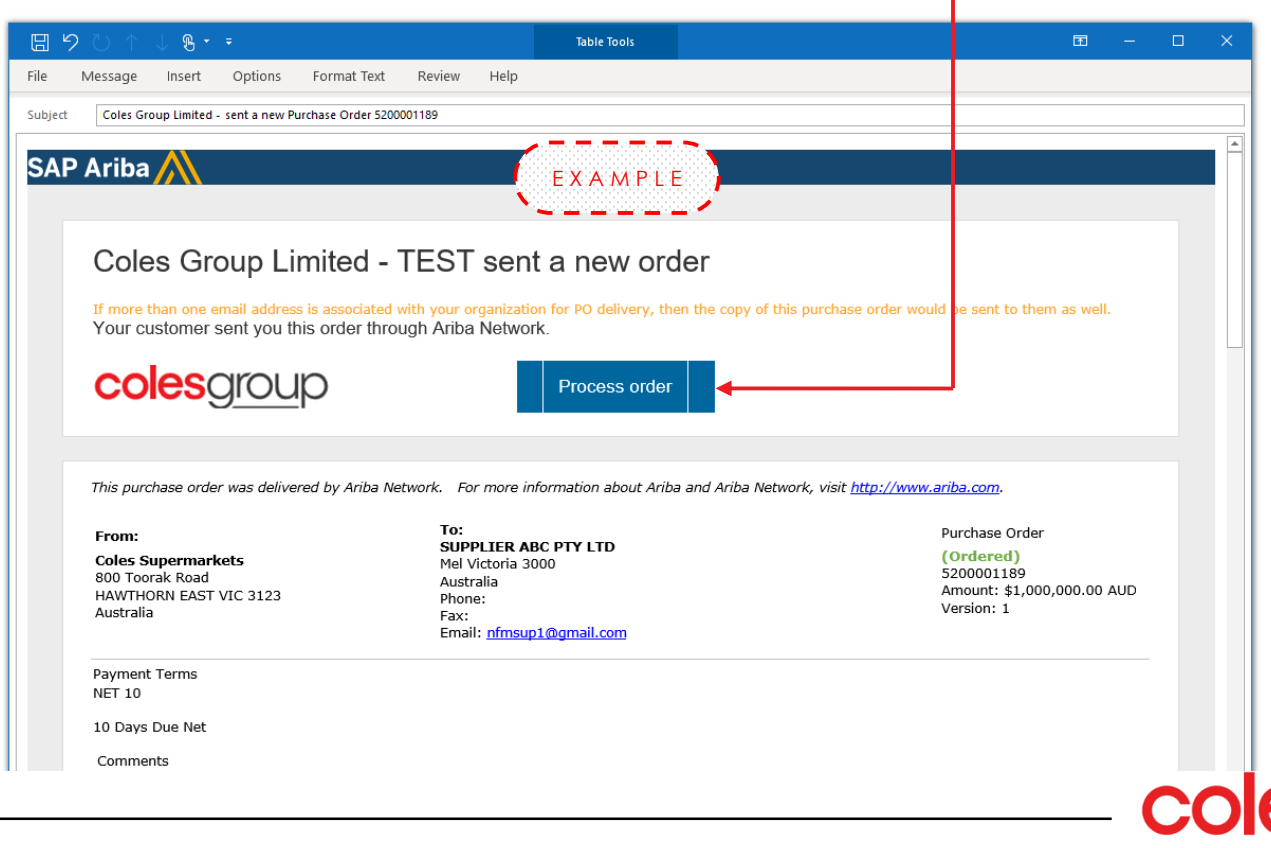

## Processing a Coles Purchase Order:

#### Comment Type: Terms and Conditions

| Other Information                                                                                                    |               |                                                   |                                   |                         |                                    |
|----------------------------------------------------------------------------------------------------|---------------|---------------------------------------------------|-----------------------------------|-------------------------|------------------------------------|
|                                                                                                    |               |                                                   | Comp                              | any Code: 1061          |                                    |
| Ship All Items To                                                                                                    | Bill To       |                                                   |                                   | Deliver To              |                                    |
| <b>CS HTOO Tooronga</b><br>800 Toorak Road<br>HAWTHORN EAST VIC 3123<br>Australia<br>Ship To Code: 5654                                                                                                    |               | Coles Supe<br>800 Toorak<br>HAWTHORN<br>Australia | rmarkets<br>Road<br>EAST VIC 3123 |                         |                                    |
| ine Items                                                                                                    |               |                                                   |                                   |                         |                                    |
| Line # Part # / Description                                                                                                    | Туре          | Qty (Unit)                                        | Need By                           | Price                   | Subtotal                           |
| 1 Service A                                                                                                    | Service       | 1 ( EA )                                          | 7 Feb 2020                        | \$1,000,000.00 AUD      | \$1,000,000.00 AUD                 |
| rder submitted on: Tuesday 4 Feb<br>MT+11:00                                                                                                    | 2020 12:45 PM |                                                   |                                   | Service Sheet Required. | Sub-<br>total: \$ 1,000,000.00 AUD |
| uestions or comments for                                                                                                    | your custom   | er?                                               |                                   |                         |                                    |
|                                                                                                    |               |                                                   |                                   | Post message            | Process order                      |
| ANDROID APP ON<br>App Store                                                                                                    |               |                                                   |                                   |                         |                                    |
| Constant on the ANDROID AND ON     ANDROID AND ON     ANDROID AND |               |                                                   |                                   |                         |                                    |

Click on the above link to access our terms and conditions.

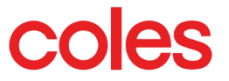

#### Coles Group website: <u>https://www.colesgroup.com.au/suppliers/</u>

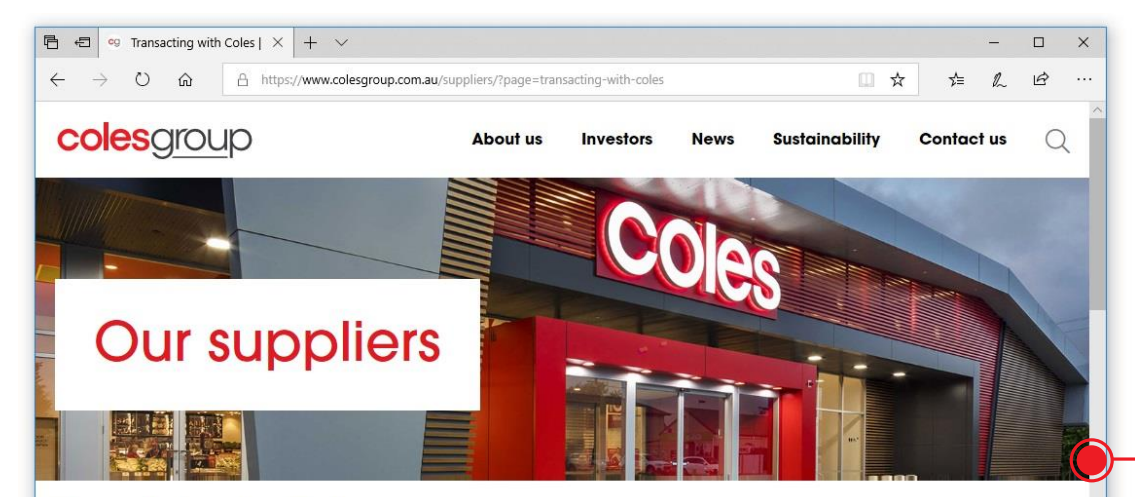

#### Supplying to Coles

At Coles, we value our relationships with our suppliers, working closely with more than 5000 suppliers to purchase goods and services.

Within our supplier base, we have suppliers who provide goods for resale (merchandise) and information about how to transact with Coles related to these products is available via a dedicated site.

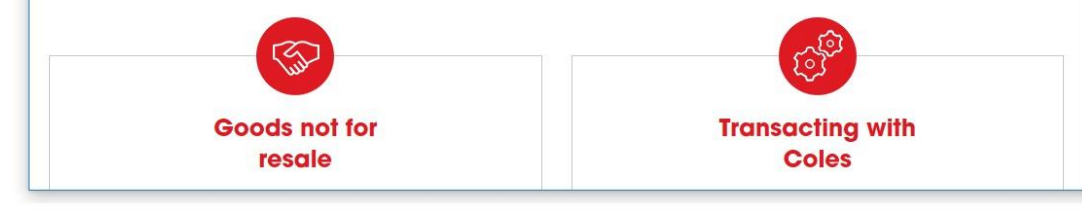

For information on collaborating and transacting with Coles and to access resources and support please visit 'Our Suppliers' page on the **Coles Group** website.

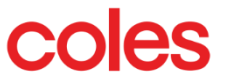

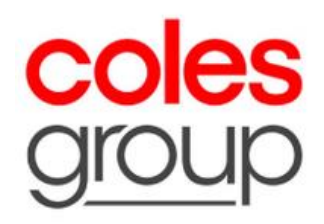

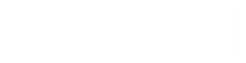

gantesquare eto aguidi uppell